**STEP 1:** Trigger New Paid Order in Shopify

| Product Order Shopwaive #           draft saved 7 minutes ago | _zapie                                        | er     |
|---------------------------------------------------------------|-----------------------------------------------|--------|
|                                                               | ج اب. Trigger<br>1. New Paid Order in Shopify |        |
|                                                               | ∧ App & event                                 | 0      |
|                                                               | Shopify Premium                               | Change |
|                                                               | * Event (required)                            |        |
|                                                               | New Paid Order                                | \$     |
|                                                               | This is what starts the Zap.                  |        |
|                                                               | Continue                                      |        |
|                                                               | ✓ Account                                     | •      |
|                                                               | ✓ Test                                        | •      |
|                                                               | Close                                         |        |
| (                                                             |                                               |        |

**STEP 2:** Filter. Only continue if Line Item Product ID (Text) Exactly matches the ID or variant you'd like to associate with a top up

| Арр                                                                                    |                                                                      |        |
|----------------------------------------------------------------------------------------|----------------------------------------------------------------------|--------|
| Filter setup & testing                                                                 |                                                                      |        |
| <ul> <li>Your Zap would hav<br/>If this was unexpected</li> <li>SAMPLE DATA</li> </ul> | e continued<br>, edit your filter below & retest. <u>Learn more.</u> |        |
| • Created: 2023-06-07 18:                                                              | 50:55                                                                | ~      |
| Only continue if                                                                       |                                                                      |        |
| 1. Line Items Produc                                                                   | C (Text) Exactly matches C 8301203                                   | 325208 |

**STEP 3:** Create Loop from Line items. Select the Product ID and associated purchased quantity for that ID, the line item price, and the customer's email address who purchased

| 3. Create Loo                                        | op From Line Items in Looping by Zapier                                                                   |            |
|------------------------------------------------------|----------------------------------------------------------------------------------------------------|------------|
| ✓ App & event                                        |                                                                                                    |            |
| ^ Action                                             |                                                                                                    |            |
| WARNING: Looping b <u>here</u> and <u>understand</u> | by Zapier is an advanced feature currently in Beta. Learn <u>how to create loc</u><br>I limitations here. | <u>ops</u> |
| Line items                                           |                                                                                                    |            |
| * Values to Loop (required)                          |                                                                                                    |            |
| productid                                            | 3 1. Line Items Product Id: 8301203325208                                                                 | <b>×</b>   |
| quantity                                             | 1. Line Items Quantity: 3                                                                                 | ×          |
| price                                                | <b>3 1. Line Items Price:</b> 75.00                                                                       | ×          |
| email                                                | 1. Email: support@shopwaive.com                                                                           | ×          |
|                                                      |                                                                                                    | +          |
| Type loop value name(s) in the                       | he field(s) on the left. Map Line Item value(s) to loop through on the right.                             |            |
| Trim Whitespace                                      |                                                                                                    |            |
| True                                                 |                                                                                                    |            |
| Remove whitespace surrounding                        | g each individual value? Defaults to 'True'.                                                              |            |
| Loop iteration counter start 12                      | 3                                                                                                    |            |
| 1                                                    |                                                                                                    |            |
|                                                      | ration' will be added to each iteration of the loop. Does not affect the data to loop.                    | 1          |
| A counter value called 'loop_iter                    |                                                                                                    |            |
| A counter value called 'loop_iter                    | tions 123                                                                                                 |            |

**STEP 4:** Format the output of the last step, by multiplying the Price, Quantity, and any Multiplier you choose. In the example below, we chose "10", which means Purchase amount for SKU = , then the top up credit equals  $225 \times 10 = 2250$ . So if the customer originally had a a balance before the product purchase, then the new balance after purchase would be 2350.

| Product Order Shopwaive &<br>draft saved 10 minutes ago | _zapier          |  |
|---------------------------------------------------------|------------------|--|
|                                                         | ÷                |  |
| Action<br>4. Numbers in Form                            | natter by Zapier |  |
| ✓ App & event                                           | •                |  |
|                                                         | Ø                |  |
| * Transform (required)                                  |                  |  |
| Perform Math Operation                                  | \$               |  |
| Operation (required)                                    | ^                |  |
| Multiply<br>The math operation to perform               | \$               |  |
| Values                                                  |                  |  |
| Input                                                   |                  |  |
| ○ 3. Price: 75.00                                       | ×                |  |
| <b>∞ 3. Quantity:</b> 3                                 | ×                |  |
| 10                                                      | ×                |  |
| Enter text or insert data                               |                  |  |
| Numbers you would like to use in the ma                 | th operation.    |  |
| Refresh fields Continue                                 |                  |  |
| √ Test                                                  | •                |  |
|                                                         | Close            |  |

**STEP 5:** Complete a Webhook POST to the Shopwaive API at the url listed below. Include the data fields labeled as shown. You may choose to include any note text in the note field as you like. In the "store" field, you need to input your store abbreviated Shopify url. For instance, set store equal to **cmpfire** if your shopify url is "cmpfire.myshopify.com"

In the Header, include the **X-Shopwaive-Access-Token** header, with value set equal to your Shopify store Access Token header, X-Shopify-Access-Token.

| ← Product Order Shopwaive ∥<br>draft saved 9 minutes ago | _zapier                                                                                |      |  |  |  |
|----------------------------------------------------------|----------------------------------------------------------------------------------------|------|--|--|--|
| Action<br>5. POST                                        | in Webhooks by Zapier                                                                  | •••  |  |  |  |
| ✓ App & event                                            |                                                                                        | Ø    |  |  |  |
|                                                          | ∧ Action                                                                               |      |  |  |  |
| * URL (required)                                         |                                                                                        |      |  |  |  |
| https://app.shopwa                                       | https://app.shopwaive.com/api/purchase/product/topup                                   |      |  |  |  |
| Any URL with a querystri                                 | Any URL with a querystring will be re-encoded properly.                                |      |  |  |  |
| Payload Type                                             |                                                                                        |      |  |  |  |
| json                                                     |                                                                                        | \$   |  |  |  |
| Pay special attention to t                               | he proper mapping of the data below.                                                   |      |  |  |  |
| Data                                                     |                                                                                        |      |  |  |  |
| amount                                                   | 250 250 250                                                                            | ×    |  |  |  |
| note                                                     | Topup for ⋈ 3. Productid: 8301203325208                                                | ×    |  |  |  |
| email                                                    | 1. Email: support@shopwaive.com                                                        | ×    |  |  |  |
| store                                                    |                                                                                        | ×    |  |  |  |
|                                                          |                                                                                        | +    |  |  |  |
| These are key-value pairs                                | s that will form the data portion of the request. If you leave these empty, all fields | more |  |  |  |
| Wrap Request In Array                                    | 80                                                                                     |      |  |  |  |
| No                                                       |                                                                                        | 0    |  |  |  |
| Wraps the request in an a                                | array if that is something the service requires.                                       |      |  |  |  |
| File D                                                   | data                                                                                   |      |  |  |  |
| A file object to be attach                               | <pre>data<br/></pre>                                                                   | more |  |  |  |
| Unflatten ⊛ ◯                                            |                                                                                        |      |  |  |  |
| Yes                                                      |                                                                                        | \$   |  |  |  |
| By default we convert fie                                | Jds with double underscores into nested dictionaries. Select no here to turn this      | more |  |  |  |
|                                                          |                                                                                        | I    |  |  |  |
| Headers                                                  |                                                                                        |      |  |  |  |
| X-Shopwaive-Access-                                      | COLUMN TRANSPORT                                                                       | ×    |  |  |  |
| · · · · · · · · · · · · · · · · · · ·                    |                                                                                        |      |  |  |  |
|                                                          |                                                                                        | +    |  |  |  |
| Key, value pairs to be added as headers in               | all requests.                                                                          |      |  |  |  |
|                                                          |                                                                                        |      |  |  |  |
| Refresh fields Continue                                  |                                                                                        |      |  |  |  |
|                                                          |                                                                                        |      |  |  |  |